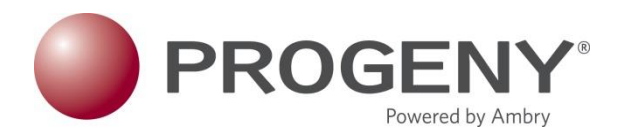

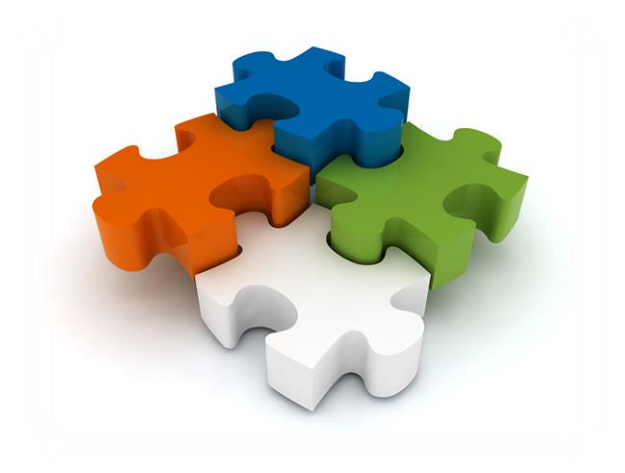

# **Progeny 10** Patients view Quick Start Guide

This quick start guide will allow users to follow a list of topics to learn how to use Progeny Clinical application through your web browser.

The Table of Contents below are hyperlinks to the topics within this document.

# **Table of Contents**

| Progeny 10 New Features                      |
|----------------------------------------------|
| Getting Started                              |
| Login                                        |
| Patients Dashboard                           |
| Create New Patient                           |
| Invite a Patient to Fill Out a Questionnaire |
| Patient Invite Status                        |
| Actions Menu                                 |
| Review and Edit Pedigrees and Individuals    |
| Pedigree Viewer                              |
| Pedigree                                     |
| Individual Datasheet                         |
| Cancer Risk Assessment Tool                  |
| Order Genetic Testing                        |
| Order Status – Genetic Testing Results       |
| Patient Letter Generator                     |
| Spreadsheets and Queries                     |

# Progeny 10 – New Features

#### **LETTER GENERATION**

Create letter templates that include database fields and quickly generate letters, notes and reports for any patient.

#### **PROGENY APP**

Use our free iPad application to access your database allowing more flexible and personal contact with your patients.

#### **EMR HYPERLINK**

Embedding a Pedigree Hyperlink in a Patient's Record

#### **NEW INTERFACE DESIGN**

Our updated modern design looks great and makes it easier and more intuitive to navigate.

#### **SPEED**

Upgraded database engine provides faster and more reliable performance.

|                                            | INDIVIDUALS | s invites 🗸 (       | ORDERS LETTERS  | SPREADSHEETS       | SAMPLES Y T             | ASKS         |               |           | e                        | • <b>@</b> ~ |                    |                            |
|--------------------------------------------|-------------|---------------------|-----------------|--------------------|-------------------------|--------------|---------------|-----------|--------------------------|--------------|--------------------|----------------------------|
| Pedigrees ×                                |             |                     |                 |                    |                         |              |               |           |                          |              |                    |                            |
| Pedigrees                                  |             |                     | PROGEN          | Y PATIE            | INTS INVITES SPI        | READSHEETS 🗸 | ORDERS LETT   | TERS      |                          |              |                    | 0 🕒 ×                      |
| ٩                                          |             |                     |                 |                    |                         |              |               |           |                          |              |                    |                            |
| Folder                                     | Actions     | Pedigree Name       | Patients        |                    |                         |              |               |           |                          |              |                    |                            |
| Completed FHQ                              | <b>≡</b> •  | 2345re              | Patients        |                    |                         |              |               |           |                          |              |                    |                            |
| Ca Test                                    | <b>=</b> +  | ₩Å'                 |                 |                    |                         |              |               |           |                          |              | ( and material and | [                          |
| 🗀 FHQ - Breast Risk Assessment             | <b>≡</b> +  | *** Andrew          |                 |                    |                         | Q            |               |           |                          |              | Univ Probands +    | + New Patient              |
| FHQ - Full Risk Assessment                 | <b>≡</b> +  | SeandrewE Test      | Actions Pe      | digree Name        | Individual Name         | Name: Last   | Date of Birth | Referral? | Individual Last Modified |              |                    |                            |
| FHQ - Pre-Screening Questionnaire (Breast) | <b>≡</b> •  | P Brammer1          | <b>≣</b> • Ar   | idrew              | Andrew_1                |              |               | NO        | 9/20/16                  |              |                    | y Probands • • New Patient |
| Pedigrees                                  | ≡•          | Beconrad-test       | <b>≣</b> * 12   | 34                 | 1234_1                  |              |               | NO        | 9/20/16                  |              |                    |                            |
| Ca Templates                               | ≡.          | Polate Test- Do not | ≣ • De          | mo01               | Demo01_12               |              | 8/6/80        | YES       | 9/20/16                  |              |                    |                            |
| Ca Test                                    | ≡.          | Berno01             | Onen Perlinree  |                    | test2                   |              |               | YES       | 9/19/16                  |              |                    |                            |
| > 🗀 Test2                                  | <b>≡</b> •  | Berno 1             | Open Datasheet  | ting123's family   | Testino123's family 1   |              |               | NO        | 9/19/16                  |              |                    |                            |
| lesta                                      | ≡*          | ***ErickTest        | Open Datasheet  | ust Risk Assess    | Breast Risk Assessmen   | н            | 3/11/75       | YES       | 9/19/16                  |              |                    |                            |
|                                            | =-          | PPFewer visk        | View Diek       | (Dedtast1          | ClauPadtast1_1          | Todd         |               | NO        | 9/19/16                  |              |                    |                            |
|                                            | Individuals | Invites             | Delete Dedigree | read Tast          | AndrewETest 1           | Toda         |               | NO        | 9/19/16                  |              |                    |                            |
|                                            | Actions     | UPN Gender          | Order Test      | Terre Test         | MINITENE TESCT          |              | 0.05.05       | 10        |                          |              |                    |                            |
|                                            | ≡*          | <b>j</b> 2 F        | Uter Test       | ns ramity          | mum's tamity_1          |              | 9/15/10       | NU        | 9/10/10                  |              |                    |                            |
|                                            | ≡*          | ₫3 м                | Move Pedigree   | tt Family Pedigree | Scott Family Pedigree_1 | Scott        |               | NO        | 9/16/16                  |              |                    |                            |
|                                            | ≡*          | <b>⊙</b> 4 F        | Generate Letter | LU's family        | PULLUS family_1         |              | 9/8/16        | NO        | 9/15/16                  |              |                    |                            |
|                                            | ≡*          | <u>ш</u> б м        |                 | mo1                | Demo1_12                |              | 8/6/80        | NO        | 9/15/16                  |              |                    |                            |
|                                            | ≡*          | <b>0</b> 6 F        | E * Pr          | ofile              | Profile_1               |              |               | NO        | 9/14/16                  |              |                    |                            |
|                                            | ≡*          | Ш7 М                | ≣ * iP          | ad First Name      | iPad First Name_1       |              |               | NO        | 9/14/16                  |              |                    |                            |
|                                            | =-          | 50 r                | <b>∃</b> * Be   | m                  | Bern_1                  | TestProd     |               | NO        | 9/14/16                  |              |                    |                            |
|                                            |             |                     | <b>≡</b> • Te   | st Ped2            | Test Ped2_1             |              |               | NO        | 9/14/16                  |              |                    |                            |
|                                            |             |                     | <b>≣</b> • Te   | st Ped             | Test Ped_1              |              |               | NO        | 9/14/16                  |              |                    | ~                          |
|                                            |             |                     |                 |                    |                         |              |               |           |                          |              |                    |                            |

Progeny 10 has a new look and feel – making it easier for you to read, find and navigate screens.

# IDENTIFYING AT RISK PATIENTS

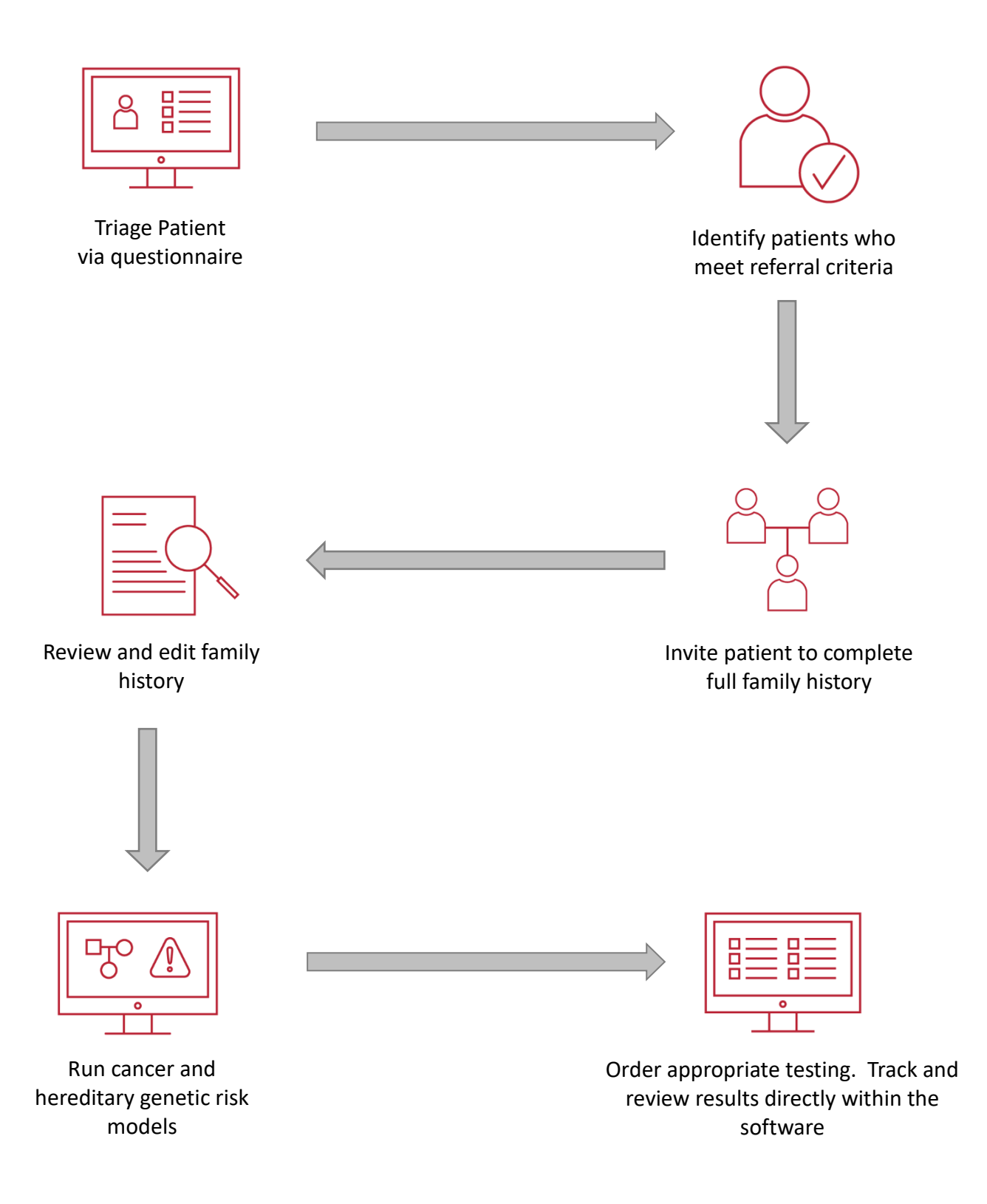

# Let's get started!

### Trial user?

### Open your web browser and go to <a href="http://cloudtrial.progenygenetics.com">http://cloudtrial.progenygenetics.com</a>

Use your provided credentials to log in. Default password is set to **Cloud2016** you will be prompted to change this at your first login. During your first log in, please be sure to update your profile with first name, last name, and email address.

### Keep in mind!

This profile information will be required for support and unlocking accounts after unsuccessful logins. All password resets will be sent to the email stored in this profile. If this information is not entered, the account will remain locked and you will need to create a new account.

### **Already Have an Account?**

The login URL, username and password should be provided to you by your Progeny administrator

# Login Screen

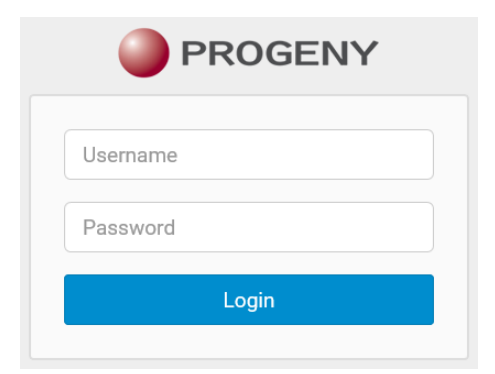

### Fill in your Username and Password

If you have more than 1 database, use the dropdown to choose your database

### **Need Immediate Assistance?**

Contact support <a>support@progenygenetics.com</a> or call <a>1-800-PROGENY</a>

# **Patients Dashboard**

| PROG     | BENY          | PATIENTS INVITES  | SPREADSHEETS  | S ✓ ORDERS         | LETTERS 1              |                  | 0 💽 v         |
|----------|---------------|-------------------|---------------|--------------------|------------------------|------------------|---------------|
| Patients |               |                   |               |                    |                        |                  | 2             |
| Patients | S             |                   |               |                    |                        |                  |               |
|          | 7             | Q                 |               |                    | Only Probands 👻        | Invite Patient   | + New Patient |
| Actions  | Pedigree Name | Individual Name 6 | Date of Birth | Gail 5 Year Breast | 5<br>Risk MelaPro 5 Ye | ar Melanoma Risk | 3             |
| ≡-8      | 13            | 13_4              | 5/22/70       |                    | 0.2                    |                  | ^             |
| ≡-       | 14            | 14_1              | 8/30/74       |                    |                        |                  |               |
| ≡.       | 15            | 15_4              | 9/2/76        | 0.4                | 0.2                    |                  |               |
| ≡-       | 16            | 16_1              | 6/18/95       |                    | 0.1                    |                  |               |
| ≡.       | 17            | 17_1              | 10/9/85       |                    |                        |                  |               |
| ≡.       | 18            | 18_1              | 2/16/81       | 0.2                | 0.2                    |                  |               |
| ≡.       | 19 9          | 19_1              | 7/16/87       |                    | 0                      |                  |               |
| ≡∗       | 20            | 20_1              | 12/20/13      |                    |                        |                  |               |

# Patient Dashboard Navigation

- **1.** MAIN MENU NAVIGATION
- **2.** VIEW/EDIT YOUR PROFILE
- **3.** CREATE NEW PATIENT
- **4.** INVITE NEW PATIENT TO FAMILY HISTORY QUESTIONNAIRE
- 5. DISPLAY ONLY PROBANDS OR ALL INDIVIDUALS?
- **6.** SMART LISTS
- **7.** SMART SEARCH
- **8.** PATIENTS ACTION MENU
- **9.** REVIEW PEDIGREE OR INDIVIDUAL

### **1. MAIN MENU NAVIGATION**

This menu is always accessible to you for fast multi-tasking access

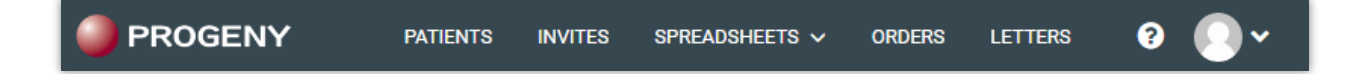

### **2.** VIEW/EDIT YOUR PROFILE

### View/Edit Profile

Located at the top right hand side of the Patients screen. These buttons are part of the top **TOOL BAR**. Details below.

View and/or Sign Out of user Profile

| User, Name<br>email@progenygeneti | cs.com   |
|-----------------------------------|----------|
| View Profile                      | Sign Out |

View/Edit Profile first and last name, email, photo and change password here

| 🚨 View/Edit Prof | e                         |        | ×    |
|------------------|---------------------------|--------|------|
| 💄 Name, U        | ser                       | ebg    | Save |
| First Name       | User                      |        |      |
| Last Name        | Name                      |        |      |
| Email            | email@progenygenetics.com |        |      |
| Change Password  |                           | Browse |      |
| Old Password     |                           |        |      |
| New Password     |                           |        |      |
| Confirm Password |                           |        |      |

#### Help button loads the user guides webpage

(http://www.progenygenetics.com/software/client/userguides)

### **3. CREATE NEW PATIENT**

#### Adding a new patient and creating the Pedigree

Click the +New Patient button at the top right of the screen to open a new patient builder wizard, then follow the steps to design a Pedigree for the Proband patient.

- 1. Adding a New Pedigree
  - a. Choose your folder where the pedigree is saved
     Note: the folder may be pre-selected or grayed out due to security permissions on your user account
  - b. Give the Pedigree a name
- 2. Choose the Gender of the Proband and click next to build the rest of the family
- Click the Draw Now button to manually draw the family members, or click next and add all family members via relatives table for quick entry. Click next to construct the Pedigree.
   Below is a built Pedigree image of the process described above.

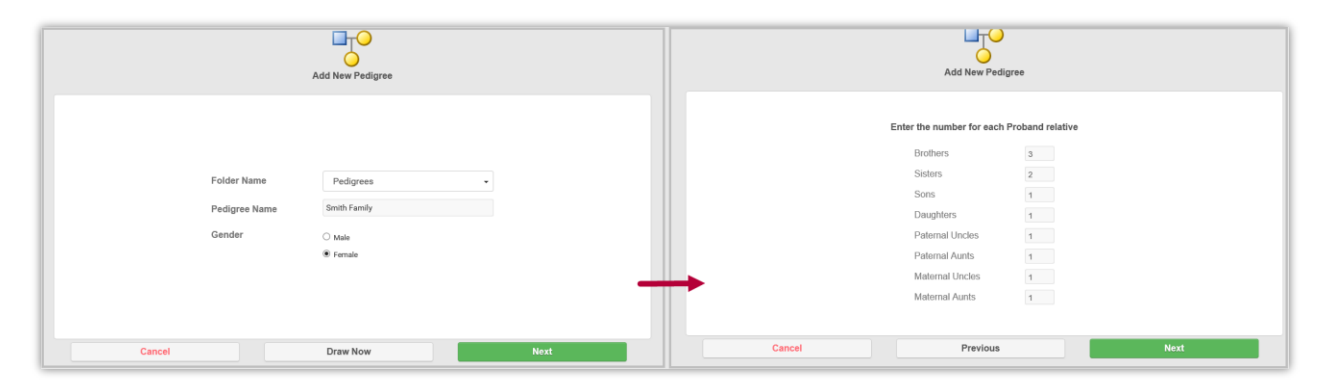

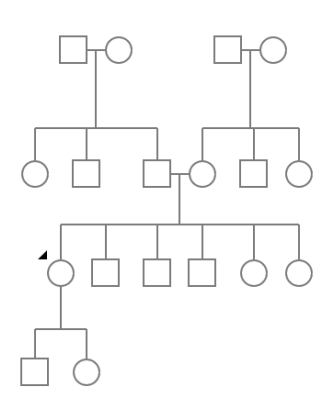

### Congratulations! You've just successfully created a Pedigree using Progeny!

Note, the Pedigree will open by default with the Proband selected and split-screen with the datasheet for the individual. More details on the full Pedigree Viewer are described in sections below.

### 4. INVITE NEW PATIENT TO FAMILY HISTORY QUESTIONNAIRE

Progeny helps the clinicians to send invitations to patients via email or link

### **INVITE NEW PATIENT**

Sending a questionnaire to a new patient

|        |         |        |                |                   |                | Invit       | e Patier                | nt to the Q                     | uestionn      | aire      |                        |                        |             |         |     |     |
|--------|---------|--------|----------------|-------------------|----------------|-------------|-------------------------|---------------------------------|---------------|-----------|------------------------|------------------------|-------------|---------|-----|-----|
|        |         |        |                |                   |                |             |                         |                                 |               |           |                        |                        |             |         |     |     |
|        |         |        |                |                   |                |             |                         |                                 |               |           |                        |                        |             |         |     |     |
| Edit c | ontent  | от уо  | ur em          | nail              |                |             |                         |                                 |               |           |                        |                        |             |         |     |     |
| Email  | Subject | Family | Histor         | y Quest           | tionnaire      |             |                         |                                 |               |           |                        |                        |             |         |     |     |
| Text   | HTML    |        |                |                   |                |             |                         |                                 |               |           |                        |                        |             |         |     |     |
| в      | I       | Π      | X <sub>z</sub> | X²                | ≡ ≡            | =           | -5                      | •= •=                           | -             | βΞ        | H 🖗                    | <u>640</u>             | 63          | <u></u> | {N} | {L} |
| Back   | round 🗸 |        |                |                   | Foreground     | •           |                         | Font                            | Ľ             | ~         |                        |                        | Size        | ~       |     |     |
|        |         |        | Dear (N        | IAME3             |                |             | 0                       | PROG                            | ENY           |           |                        |                        |             |         |     |     |
|        |         |        | Discourse      |                   |                | - 611 - ut  |                         | - Frank Mat                     |               |           | CUO) TH                | - EUO                  |             |         |     |     |
|        |         |        | about y        | unce a<br>our per | sonal and fam  | ily history | our online<br>of cancer | e rannly Hist<br>r. It may help | to talk with  | h family  | (rnu). In<br>members t | e rmQ Wil<br>gather in | formation   |         |     |     |
|        |         |        | about th       | heir can          | cer diagnoses  | types of    | cancer, a               | iges of diagno                  | sis etc. Or   | ice you   | start the qu           | estionnair             | e, you will |         |     |     |
|        |         |        | be able        | to save           | it and come to | ack later   | if needed.              | Please fill o                   | ut the inform | nation th | e best that            | you can.               |             |         |     |     |
|        |         |        |                |                   |                |             | YOUL                    | Junie Fa                        | miny His      | story (   | auestio                | malle                  |             |         |     |     |
|        |         |        |                | CIII              | CK HELE LU     | begin       |                         |                                 |               |           |                        |                        |             |         |     |     |

An automated way to have your patients fill out their own Family History Questionnaires on their own time, then submit the Pedigree information directly to your database.

- 1. From the Patients screen, click Invite Patient button to begin the new patient invitation
- 2. Choose to Invite new Patient
  - a. This quick start only covers invitations for New Patients, not existing patients in the database
- 3. Select a Questionnaire you want to send the patient invitation to
  - a. Breast Risk Assessment
  - b. Full Risk Assessment
  - c. Pre-Screening
- 4. Choose the Folder Name where the Pedigree will be saved
- 5. Give your patient a Family Name (pedigree name)
- 6. Choose the Gender of the Proband for this family
- 7. Enter an Email address for the recipient (Proband) who will be filling out the questionnaire
- 8. Edit the content of your email if necessary
- 9. Send Invite to Patient

### **CHECK PATIENT INVITE STATUS**

Steps below describe how to check the status of your sent Family History Questionnaire invitations

| PROGENY                  | PATIENTS INVITES S                    | PREADSHEETS | ✓ ORDERS          | LETT    | ERS        |              |            | e 🌔          | )~ |
|--------------------------|---------------------------------------|-------------|-------------------|---------|------------|--------------|------------|--------------|----|
| Patients Invite Status × |                                       |             |                   |         |            |              |            |              |    |
| Invites B                |                                       |             |                   |         |            |              |            |              |    |
| Select Questionnaire     | Invite Status                         | Invited B   | By                |         |            |              |            |              |    |
| Breast Risk Assessment   | Invite Created                        | ✓ proge     | eny               |         | Invited    | l Within     |            |              |    |
| Full Risk Assessment     | Invite Sent     Questionnaire Started | Demo        | oUser<br>ric Link |         | No Filt    | er           | -          |              |    |
|                          | Questionnaire Partially Con           | mple ebg    | atelleor          |         | Starte     | d Within     |            |              |    |
|                          | Invite Declined Reminder Sent         | invite      | boardUser         |         | No Filt    | er           | •          |              |    |
|                          | Completed Manually                    |             |                   |         |            | leted Within |            |              |    |
|                          | Reviewed                              |             |                   |         | No Filt    | er           | •          |              |    |
|                          |                                       |             |                   | `       |            |              |            |              |    |
|                          |                                       |             |                   | /       |            |              |            |              |    |
|                          | Q                                     | 18 rows     | Clear Query       |         | Query Forr | nats         | 🖵 🕂 In     | vite Patient |    |
|                          |                                       |             |                   |         |            |              |            |              |    |
| Actions Individual       | Questionna Invite Status              | Web User ID | Date Invited      | Date \$ | Started    | Date Comp    | Invited By | Invite Typ   | e  |
| ≡ - C Smith Fami         | Full Risk As Sent                     |             | 5/20/16           |         |            |              | progeny    | Family       |    |
| ■▼ Smith4 Fa             | Full Risk As Sent                     | ecardona@   | 5/20/16           | 5/20/   | 16         | 5/20/16      | progeny    | Family       |    |
| ■ Smith Fami             | Full Risk As Completed                | ecardona1   | 6/1/16            | 6/1/1   | б          | 6/1/16       | progeny    | Family       |    |
| ■ Smith Fami             | Full Risk As Completed                | ecardona1   | 6/8/16            | 6/8/1   | 6          | 6/8/16       | progeny    | Family       |    |

A. Click the INVITES button at the Top Menu Navigation pane to open the Invite screen

**B.** INVITATION FILTERS are used to filter the view of the exact invitations you want to see **You can filter by:** 

- Questionnaire sent out to the patient
- Invitation status
- Clinician who sent the invitation
- Time frame of the invitation
- You can invite new patients from the Invite status screen or Query the current patients to display in a preferred view type

#### C. INVITE SCREEN: ACTIONS MENU

This menu allows for quick navigation from the Invite Status module and works just like the Actions Menu on the Patients Screen.

Note, the smart header columns work just like on the Patients screen and can be customized. This is a list of uniquely chosen data fields to display on the main Invites screen for quick view.

### 5. DISPLAY ONLY PROBANDS OR ALL INDIVIDUALS?

Click the dropdown option to choose to view all Individuals in the database or only the Probands.

### 6. SMART LISTS

#### What is a Smart List?

A list of uniquely chosen data fields to display on the main screen for quick view. These fields are used to search the data quickly from the smart search feature. The search results only display the data found in the fields on the smart list.

| PROC     | GENY PATIE    | NTS INVITES SPREADS | Sheets vorders | LETTERS                 |                        | ?        | ••      |
|----------|---------------|---------------------|----------------|-------------------------|------------------------|----------|---------|
| Patients |               |                     |                |                         |                        |          |         |
| Patient  | s             |                     |                |                         |                        |          |         |
|          |               | Q                   |                | Only Probands           | ✓ Invite Patient       | + New    | Patient |
| Actions  | Pedigree Name | Individual Name     | Date of Birth  | Gail 5 Year Breast Risk | MelaPro 5 Year Melanon | na Risk  |         |
| ≡.       | 18            | 18_1                | 2/16/81        | 0.2                     | 0.2                    | ່ Filter |         |
| ≡-       | 19            | 19_1                | 7/16/87        |                         | 0                      | Add Co   | olumn   |
|          |               |                     |                |                         |                        | Delete   | Column  |

- 1. Filter Filter the individuals by any field in the smart list by clicking on the field and choosing an arrow ascending or descending value
- 2. Add Column Smart list allows you to add any field within the database to this quick view list on the go
  - Right click the smart list bar area
  - Click "Add Column"
  - Choose your desired field to display
- **3.** Delete Column Delete any column from the list. This view can be customized and applied as a default per each user.

# 7. SMART SEARCH

#### What is a Smart Search?

Searches only the data that is displayed in the columns in your smart list (Smart List details). The search is limited to the exact order of the characters in the string and use the asterisk (\*) as a wildcard to extend the search.

| PRO      | GENY          | PATIENTS   | INVITES |
|----------|---------------|------------|---------|
| Patients |               |            |         |
| Patient  | S             |            |         |
|          |               | c          | 2       |
| Actions  | Pedigree Name | Individual | Name    |
| ≡.       | 18            | 18_1       |         |

### **8. PATIENTS ACTION MENU**

Actions Menu provides quick access to functions within the application for your clinical workflow. This is located within your Patients screen.

- Open Pedigree Opens the Pedigree for this Individual patient
- Open Datasheet Opens the Individual Datasheet for this patient
- **Invite Patient** Sends an invitation to a patient using the (FHQ) Family History Questionnaire module for the patient to fill out their family history and design their pedigree on their own time
- View Risk Open the Risk calculations screen (BRCAPro, MMRPro, PancPro, MelaPro, Tyrer-Cuzick, Premm, Gail, Claus) associated to the selected patient
- **Delete Pedigree** Deletes the selected Pedigree and ALL of the associated Individuals within the Pedigree. Note, deleting this is permanent, take caution with this step
- **Order Test** Initiates the Order Test confirmation screen to place a genetic test order from Ambry Genetics
- **Move Pedigree** Opens a prompt screen to move the selected Pedigree and all of the Individuals to a different folder directory
- Generate Letter Opens the Letter Generator tool to generate custom letters for patients

### 9. REVIEW PEDIGREE OR INDIVIDUAL

Review, edit, add, delete

| Patient | S             |                 |               |                  |         |                |
|---------|---------------|-----------------|---------------|------------------|---------|----------------|
|         |               | Q               |               |                  | Only    | Probands 👻     |
| Actions | Pedigree Name | Individual Name | Date of Birth | Gail 5 Year Brea | st Risk | MelaPro 5 Yeaı |
| ≡-      | 18<br>"Im     | 18_1            | 2/16/81       | 0.2              |         | 0.2            |
| ≣∗      | 19            | 19_1            | 7/16/87       |                  |         | 0              |
| ≡*      | 20            | 20_1            | 12/20/13      |                  |         |                |

Click on the Pedigree name or number to open the Pedigree or click the Individual Name/number to view the Individual Datasheet.

# **Pedigree Viewer**

Creating, reviewing, editing, deleting

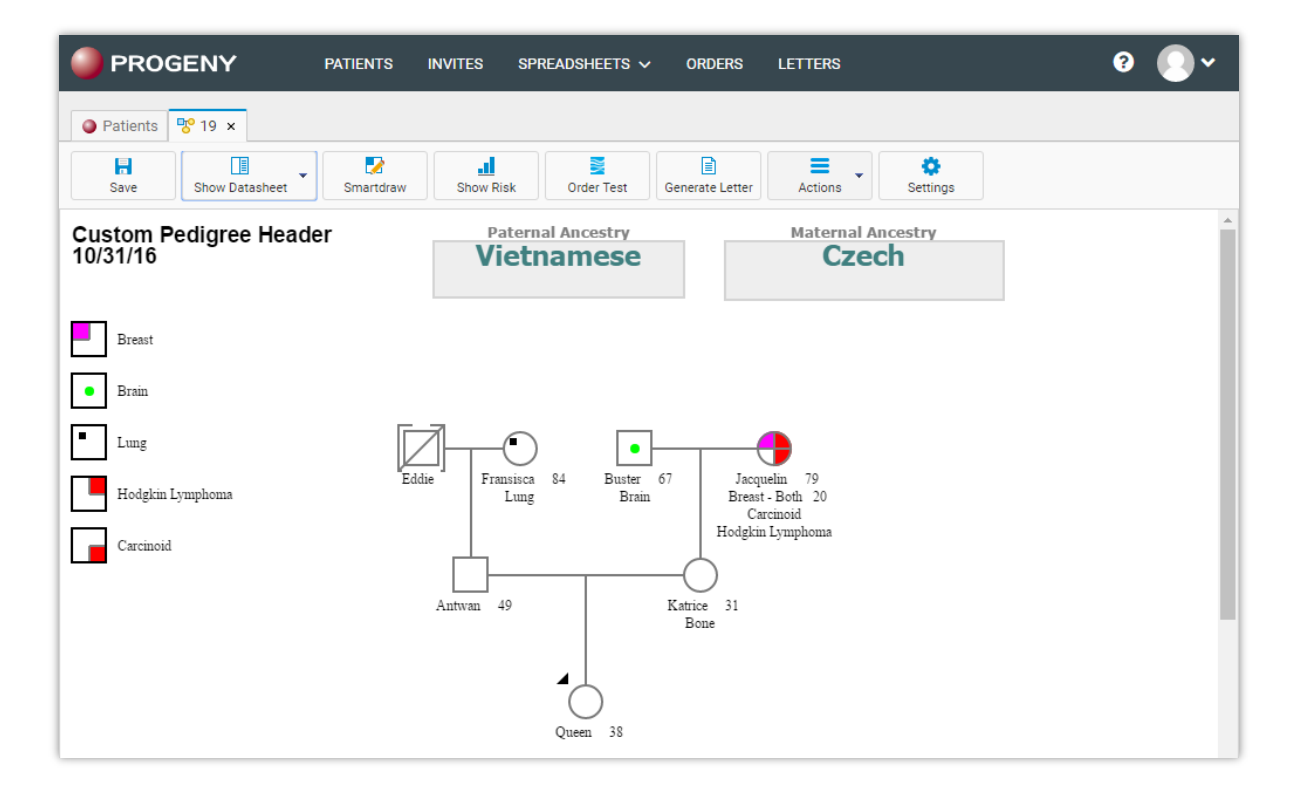

A pedigree, also known as a genogram, is a diagram that depicts individuals who are related by blood or another factor. As shown here, we offer a few ways to build a Pedigree, and details are below.

### **DATA FIELDS**

Data Fields that are displayed on the Pedigree are also called the Pedigree Drop Fields. The data in these fields is displayed for the Proband and can be edited via the Individual Datasheet for the Proband. Pedigree Drop Fields are very dynamic and customizable.

| Custom Pedigree Header 10/31/16 | Paternal Ancestry                     | Maternal Ancestry |  |  |
|---------------------------------|---------------------------------------|-------------------|--|--|
|                                 | · · · · · · · · · · · · · · · · · · · | 020011            |  |  |

### **CANCER LEGEND**

This legend auto populates as you add cancers and/or other disease that are predefined with custom Pedigree symbols. Pedigree symbols can be customized and used with various data fields to display symbols on the Pedigree. To add a cancer to an Individual, see Individual Datasheet for more details.

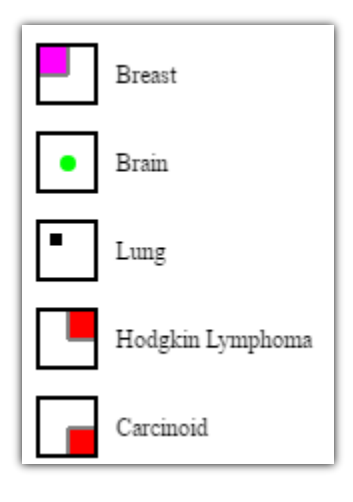

### **SUBTEXT**

This text is found under each Individual and can be edited via the Individual Datasheet. Subtext can be customized to display data on the Pedigree from any fields within your Individual Datasheet.

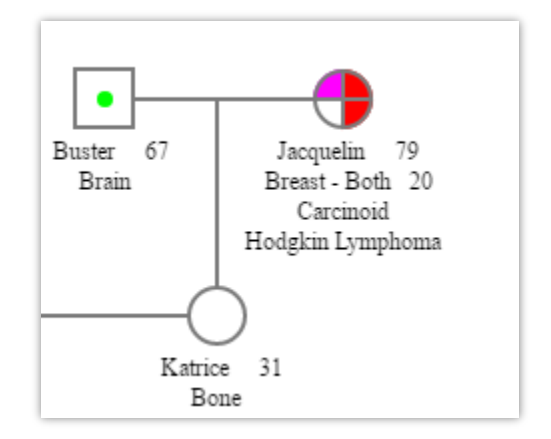

### PROBAND

Person serving as the starting point for the genetic study of a family is the Proband and is marked with a black arrow on the Pedigree.

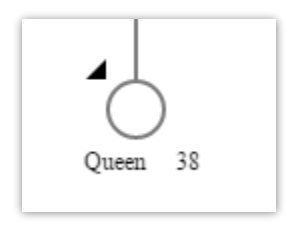

# **QUICK BUILDER ARROWS**

Displayed by left-clicking on an Individual.

The black squares around the Individual are for the Relationship Lines. You can click on the small black square and drag to the next individual to create the appropriate relationship. The black squares create relationships in the same order as the Yellow Arrows.

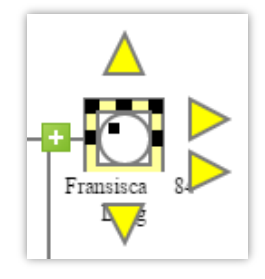

### **INDIVIDUAL MENU**

Displayed by right-clicking on an Individual.

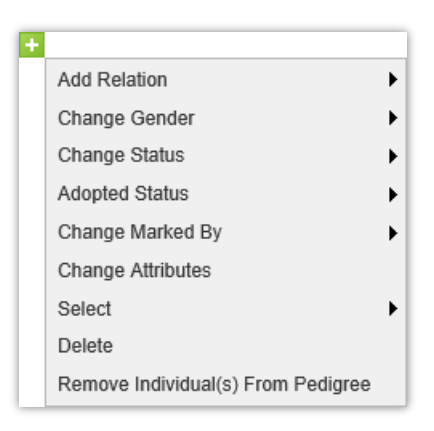

Add Relation – Adding a relationship to the selected individual

**Change Gender** – Change the gender of the selected individual

Change Status - Change individual to Deceased or Alive

Adopted Status – Shows the adopted status of the individual

**Change Marked By** – Add an (\*) (+) (-) to the selected individual

**Change Attributes** – Change individual to be the Proband of the pedigree, No issue, Infertile, SAB, and input custom Icon Text for the individual

Select – One click selection of ALL individuals on the pedigree of the same hierarchy

Delete – Permanently deletes the individual from the database

**Remove Individual(s) From Pedigree** – Removes the individual from the pedigree, making the individual a singlet in the database and not associate to any pedigree

### **RELATIONSHIP LINE MENU**

- 1. Select the line between two individuals, you will see two yellow boxes on opposite sides of the line, connecting the two individuals
- 2. Right-click the selected line
- 3. Choose your menu option here

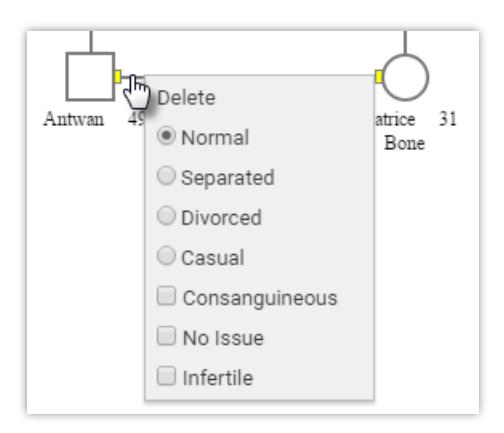

### **RIGHT-CLICK MENU**

Right click with your mouse anywhere on the empty space of the Pedigree screen to open the right-click menu.

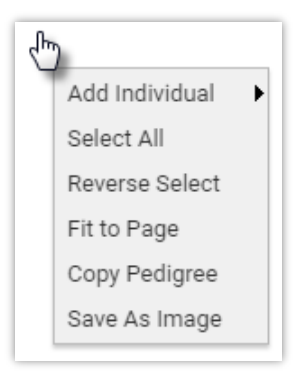

# **INDIVIDUAL DATASHEET**

| PROGEI             | ٧Y              | PATIENTS                  | INVITES                              | SPREADSHEETS                | ✓ ORDERS          | LETTERS                                | ?   | • |
|--------------------|-----------------|---------------------------|--------------------------------------|-----------------------------|-------------------|----------------------------------------|-----|---|
| Patients 7 1       | 9 × <u>]</u> 19 | _7 ×                      |                                      |                             |                   |                                        |     |   |
| Undo               | redo            | Print                     | Sorder Test                          | Generate Letter             |                   |                                        | 7 • | Ø |
| Patient Info Med   | ical History    | Cancer History            | Testing Pati                         | ent Entered Data            | Risk Model Inputs | Print Summary                          |     |   |
| Patient ID<br>, A  |                 | Relationship to<br>Father | Proband                              | Individual Last<br>10/31/16 | Modified          | Individual Modified By<br>PatientsUser |     | Â |
| Name: First        | Antwan          |                           | Date of Birth                        | 4/27/67                     |                   |                                        |     |   |
| Name: Last         |                 | E                         | st Age/Age at Deati<br>Date of Deatl | 1                           |                   |                                        |     |   |
| Suffix             |                 | Currer                    | nt Age/Age at Deatl                  | 1 49                        | _                 |                                        |     |   |
| MRN                |                 |                           | Cause of Deatl                       | 1                           |                   |                                        |     |   |
|                    |                 |                           |                                      |                             |                   |                                        |     |   |
| Address            |                 |                           |                                      |                             |                   |                                        |     |   |
| City               |                 | State                     | Zip                                  | Code                        |                   |                                        |     |   |
| Email Address      |                 |                           |                                      |                             |                   |                                        |     |   |
| Phone - Preferred  |                 |                           | Cell/Alt Phone Nu                    | umber                       |                   |                                        |     |   |
| Ethnisibu          |                 |                           | Dag                                  |                             |                   |                                        |     |   |
| Sub race/ethnicity |                 |                           | Pace if othe                         |                             |                   |                                        |     |   |
| Sub ruce/cennicity |                 |                           | Nuce il othe                         | ·                           |                   |                                        |     |   |
|                    |                 |                           |                                      |                             |                   |                                        |     |   |
| Maternal Ances     | try Table       |                           | 1                                    | Paternal Ancestry T         | able<br>ustry     |                                        |     |   |
| Waternary          | ancestry        |                           |                                      | T atemar Ance               | Suy               |                                        |     |   |
| 톱 Add 물            | Copy 👎 De       | lete                      |                                      | 🛃 Add 🛛 🛃 Cop               | oy 👎 Delete       |                                        |     |   |

The individual datasheet is used to enter and store information about individuals in the Progeny database. An Individual Datasheet can be one of many formats in your Progeny database. The datasheet is customizable to display only the data fields necessary for you.

### HOW TO ACCESS AN INDIVIDUAL DATASHEET?

- 1. Access by clicking on an Individual Name on the main Patients screen
- 2. Access from the Pedigree Viewer by clicking on Show Datasheet
- 3. Open the Full Datasheet screen from the Pedigree Viewer

### **DATA FIELDS**

The field type determines the type of data that a user can enter into the field (alphanumeric, numeric, date, and so on) or determines how the field functions in the database. For example, an image displays in the field when a user selects an image file for and image field, dropdown fields provide a custom pick list and date fields provide a date and time picker when end users are doing data entry for those field types. By default, each field type is marked with a unique icon in the application. Not all field types are available for all record levels.

**Text** - Alphanumeric characters (all digits and printable characters) up to a maximum of 32,000 characters

Date - M/D/YY or M/D/YYYY

Numeric - The digits 0-9. Negative numbers and decimals allowed
Yes/No - Checkbox field that holds a value of either 1 (to indicate Yes) or 0 (to indicate No)
Dropdown - Displays a list of pre-defined items from which the user can select one item
Image - Allows for the display of an image in an allowed format in the field
Table - The field is to be included in a table. The field does not have a pre-defined value
Lookup Table - The field is to be included in a table. The fields have predefined values
Computed - No data entry is allowed in this field. Instead, a non-editable value is displayed in the field. The value that is displayed is automatically calculated based on the expression, function, or constant assigned to the field or values that are contained in other fields
Summary - Provides summary information for a given column on a per pedigree basis. The summary can be an average, a total count, a minimum value, a maximum value, or a sum total
Table Summary - A computed field that summarizes the data for a given column in a given table

### **DATA FIELDS TABS**

These tabs can be customized to store any Data Fields and designed to fit comfortably with your workflow process.

| Patients     | Patients 😵 19 × 🖹 19_7 × |                |           |                      |                   |               |  |  |  |  |
|--------------|--------------------------|----------------|-----------|----------------------|-------------------|---------------|--|--|--|--|
| <b>Vindo</b> | redo                     | Print          | Drder Tes | t Generate Letter    |                   |               |  |  |  |  |
| Patient Info | Medical History          | Cancer History | Testing   | Patient Entered Data | Risk Model Inputs | Print Summary |  |  |  |  |
|              |                          |                |           |                      |                   |               |  |  |  |  |

### **PEDIGREE TOOLBAR**

Quick tools for your clinical workflow

| PROG     | ENY                 | PATIENTS  | INVITES   | SPREADSHEETS ✓ | ORDERS          | LETTERS |          | 0 💽 v |
|----------|---------------------|-----------|-----------|----------------|-----------------|---------|----------|-------|
| Patients | <mark>5</mark> 19 × |           |           |                |                 |         |          |       |
| Rave     | Show Datasheet      | Smartdraw | Show Rist | k Order Test   | Generate Letter | Actions | Settings |       |

**Save** – Save your work!

**Show Datasheet** – Quickly navigate between datasheets, spreadsheets and/or Show Invites to be displayed on the Pedigree viewer screen without having to launch a new tab

**Smartdraw** – Recognizes the preferred saved Pedigree display settings. Clicking the Smartdraw will rearrange the Pedigree to look exactly how the settings are set. This option helps to keep all Pedigrees to have the same look and feel across the database

Show Risk - Open the Risk Assessment tool. Click here for more details

Order Test - Order Genetic testing from the Progeny screen. Click here for more details

Actions – Quick navigation for drawing, editing the Pedigree

**Settings** – Select elements shown on Pedigrees, modify display view, and configure smartdraw settings.

# Using the Cancer Risk Assessment Tool

Did you know that you can run validated hereditary cancer risk assessment models at the touch of a button without re-entering data and generate custom queries and spreadsheets on this data?

Progeny Clinical includes validated risk assessment models to calculate 5-year and lifetime cancer risk, as well as gene mutation probabilities for any member of the pedigree. Any missing or invalid data required to run these models are automatically identified for you. Risk calculations can be easily saved and timestamped, or generated as a .pdf at any time

First, Click Show Risk button on the Pedigree Toolbar to open the risk Models screen (next page):

| PROGENY                   | PATIENTS II      | NVITES SPREA | .DSHEETS 🗸 ORDERS LETTERS       | 9 💽 v                        |
|---------------------------|------------------|--------------|---------------------------------|------------------------------|
| Patients 79 ×             |                  |              |                                 |                              |
| Save                      | , 📝<br>Smartdraw | Hide Risk    | Order Test                      | ✓ Optimized Settings         |
| Calculate 🔅 Delete Report | 2016-10-31 20:   | 21 💌 📷       | Custom Pedigree Header 10/31/16 | Paternal Ancestry            |
| Validation Errors         |                  | >            |                                 |                              |
| Cancer Risk               |                  | 8 🗸          | Breast                          |                              |
|                           | 51/2             |              |                                 |                              |
| BREAST                    | 5YR              | LIFE         | Brain                           |                              |
| BRCAPRO                   | 3.0%             | 20.1%        |                                 |                              |
| CLAUS                     | 1.0%             | 13.1%        | - Lung                          |                              |
| TYRER-CUZICK              | 7.2%             | 43.7%        | Hodgkin Lymphoma                | Eddie Fransisca 84 Buster 67 |
| OVARIAN                   |                  |              |                                 | Lung Diam                    |
| BRCAPRO                   | 0.8%             | 20.7%        | Carcinoid                       |                              |
| COLORECTAL                |                  |              |                                 |                              |
| MMRPRO                    | 0.0%             | 3.2%         |                                 | Antwan 49 Katrice            |
|                           |                  |              |                                 | Bone                         |
| ENDOMETRIAL               | 0.0%             | 1.0%         |                                 |                              |
| MMRPRO                    | 0.0%             | 1.9%         |                                 |                              |
| MELANOMA                  |                  |              |                                 | Queen 38                     |
| MELAPRO                   | 0.2%             | 1.9%         |                                 | 3.6<br>0.8                   |
| PANCREATIC                |                  |              |                                 | 28.1                         |
| PANCPRO                   | 0.0%             | 1.3%         |                                 | 20.7                         |
|                           |                  |              |                                 |                              |
| Mutation Probabilities    |                  | 16 >         |                                 |                              |

### **FEATURES:**

- Calculate or Configure Risk By default, opens the Risk Assessment Settings
- Delete the selected saved report from Progeny
- Date and time stamp dropdown for saved reports
- View the PDF of the selected report

# **RISK ASSESSMENT RESULTS**

| Validation Errors 1 V                                                               | Cancer Risk  |      | 8 🗸              | Mutation Probabilities | 15 🗸             |
|-------------------------------------------------------------------------------------|--------------|------|------------------|------------------------|------------------|
| The following individuals include invalid data required to run selected risk models | BREAST       | 5YP  | LIFE             | BRCAPRO                | %                |
|                                                                                     | CLAUS        | NA   | NA               | BRCA1                  | 7.3%             |
| ID# FIRST NAME LAST NAME VALIDATION                                                 | GAIL         | 1.5% | 7.2%             | BRCA2                  | 0.4%             |
| 1 Russ Missing Age Skin                                                             | BRCAPRO      | 2.4% | 8.7%             | ANY                    | 7.7%             |
|                                                                                     | TYRER-CUZICK | 2.2% | 10.5%            |                        |                  |
|                                                                                     | OVADIAN      |      | BRCA1            | 0.0%                   |                  |
|                                                                                     | BRCAPRO      | 1 1% | 3.9%             | BRCA2                  | 0.1%             |
|                                                                                     | BROWING      |      | 0.070            |                        | 0.2%             |
|                                                                                     | COLORECTAL   |      |                  |                        | 0.270            |
|                                                                                     | MMRPRO       | 0.4% | 2.4%             | MMRPRO                 |                  |
|                                                                                     | ENDOMETRIAL  |      |                  | MLH1                   | 0.0%             |
|                                                                                     | MMRPRO       | 0.4% | 1.3%             | MSH2                   | 0.0%             |
|                                                                                     |              |      |                  | MSH6                   | 0.0%             |
|                                                                                     | MELANDA      |      | Validation Error | ANY                    | 0.1%             |
|                                                                                     | MELAPRO      |      | Validation Error | MELAPRO                | Validation Error |
|                                                                                     | PANCREATIC   |      |                  |                        |                  |
|                                                                                     | PANCPRO      | 0.1% | 1.0%             | PANCPRO                | 0.0%             |
|                                                                                     |              |      |                  | ANY                    | 0.6%             |
|                                                                                     |              |      |                  | PREMM                  |                  |
|                                                                                     |              |      |                  | MLH1                   | 0.3%             |
|                                                                                     |              |      |                  | MSH2                   | 0.3%             |
|                                                                                     |              |      |                  | MSH6                   | 0.3%             |
|                                                                                     |              |      |                  | ANY                    | 1.0%             |

**Validation Errors** – Show if you have bad or missing data in the cancer table. Displayed in red on the Cancer Risk and/or Mutation Probabilities (Ex: missing age at breast cancer)

Cancer Risk – 5 year and Life

Mutation Probabilities – Any mutation probabilities displayed here

# How Do I Order Genetic Testing Through Progeny?

Order genetic testing from Ambry Genetics seamlessly within Progeny. Track orders and review results without ever leaving the application

| PROGENY                                                            | PATIENTS                                                                                 | INVITES                                            | Spreadsheets $\checkmark$                                                          | ORDERS                                          | LETTERS Ø                                                                                                    |
|--------------------------------------------------------------------|------------------------------------------------------------------------------------------|----------------------------------------------------|------------------------------------------------------------------------------------|-------------------------------------------------|----------------------------------------------------------------------------------------------------|
| Order Test - Pati                                                  | ent Confirmation                                                                         |                                                    |                                                                                    |                                                 | ×                                                                                                    |
| You have selected to<br>web-based applicati<br>transferred to Ambr | o order tests for the indivio<br>ion operated by Ambry Ger<br>y Genetics for purposes of | dual highlight<br>netics for the<br>f treatment, p | ed in yellow below. Verify<br>purpose of ordering labo<br>ayment and health care o | your data bef<br>pratory service<br>operations. | iore proceeding. By continuing, you will be leaving the Progeny application and going to a secure<br>is for the individual you have identified. Please note that only the data shown below will be |
| *Organization                                                      | Test Company LL( 👻                                                                       |                                                    | Breast                                                                             |                                                 | A                                                                                                    |
| *First Name                                                        | Queen                                                                                    | •                                                  | Brain                                                                              |                                                 |                                                                                                    |
| *Last Name                                                         |                                                                                          | •                                                  | Lung                                                                               |                                                 |                                                                                                    |
| *Date of Birth                                                     | 1978-07-30                                                                               |                                                    |                                                                                    |                                                 | Eddie Fransisca 84 Buster 67 Jacquelin 79                                                                                                    |
| Phone                                                              |                                                                                          |                                                    | Hoogkin Lymphonia                                                                  |                                                 | Lung Bram Breast - Both 20<br>Carcinoid<br>Hodekin Lymphoma                                                                                                    |
| Address                                                            |                                                                                          |                                                    | Carcinoid                                                                          |                                                 |                                                                                                    |
| State                                                              |                                                                                          |                                                    |                                                                                    |                                                 | Antwan 49 Katrice 31                                                                                                    |
| Postal Code                                                        |                                                                                          |                                                    |                                                                                    |                                                 | Doue                                                                                                    |
| Editing the informatio                                             | on above will update the                                                                 |                                                    |                                                                                    |                                                 |                                                                                                    |
| corresponding data fi                                              | elds within Progeny.                                                                     |                                                    |                                                                                    |                                                 | Queen 38<br>3.6                                                                                                    |
|                                                                    |                                                                                          |                                                    |                                                                                    |                                                 | 0.8<br>28.1<br>20.7                                                                                                    |
|                                                                    |                                                                                          |                                                    |                                                                                    |                                                 | 20.7                                                                                                    |
|                                                                    |                                                                                          | 4                                                  |                                                                                    |                                                 | · · · · · · · · · · · · · · · · · · ·                                                                                                    |
| 🞽 Ambry Ge                                                         | enetics                                                                                  |                                                    |                                                                                    |                                                 | Cancel Continue with Preverification Continue with Order                                                                                                    |
| -                                                                  | 24.5                                                                                     | _                                                  | 0.45.04                                                                            | _                                               |                                                                                                    |
| = 21                                                               | 21_1                                                                                     |                                                    |                                                                                    |                                                 | ×                                                                                                    |

Progeny Clinical features the ability to order genetic testing for any patient through Ambry Genetics. Ordering tests from the Progeny interface is easy and saves you time by passing the required patient data and pedigree securely to Ambry. The interface also allows you to check the status and results of all your orders with Ambry, even those that were not submitted through the Progeny interface. The addition of this feature completes a turnkey operation of collecting family history data from your patients, performing risk assessment to identify at-risk patients, and now ordering tests and reviewing results for those patients all in one place.

You can place a genetic test order from various screens inside of Progeny: Patients screen, Pedigree Viewer and Individual Datasheets by clicking on the Orders button.

<u>Click here to Request Order Setup if your Progeny account has not been set up with the Ambry Orders</u> <u>feature</u>

# **Order Status**

Check the genetic testing results within Progeny.

On the Patients Screen toolbar, click the Order Status button to check ALL orders you placed with Ambry Genetics, including orders that were placed outside of Progeny.

| <b>9</b> P | PROGENY         | PATIEN      | ts invites    | SPREADSHEETS | ·     | RDERS LETTERS |                       |             |                 | ?         | <b>.</b> |
|------------|-----------------|-------------|---------------|--------------|-------|---------------|-----------------------|-------------|-----------------|-----------|----------|
| Pat        | tients 🛃 Orders | ×           |               |              |       |               |                       |             |                 |           |          |
| Orde       | ers             |             |               |              |       |               |                       |             |                 |           |          |
|            |                 |             | Q             |              |       |               |                       |             |                 |           |          |
| Actio      | ons Order ID    | Accession # | Patient       | DOB          | Panel | Test          | Organization Name     | Status      | Submission Date | Results   |          |
| ≣∙         | P120372         | 15-253866   | Patient Demo1 | 09/08/2014   | 1000  | CFTR seq      | Demo Hospital (15123) | REPORTED    | 06/30/2015      | POP       |          |
| ≡.         | P120463         | 15-253927   | Patient Demo4 | 01/01/1960   | 8042  | PancNext      | Demo Hospital (15123) | IN PROGRESS | 06/30/2015      |           |          |
| 8          | P120476         | 15-253933   | Patient Demo5 | 01/01/1970   | 5900  | RenalNext     | Demo Hospital (15123) | CANCELLED   | 06/30/2015      |           |          |
| 8          | P120483         | 15-253945   | Patient Demo6 | 01/01/1990   | 8820  | BreastNext    | Demo Hospital (15123) | REPORTED    | 06/30/2015      | <b>PD</b> |          |
| 8          | P120509         |             | Patient Demo8 | 02/02/1960   | 8822  | ColoNext      | Demo Hospital (15123) | SUBMITTED   | 06/30/2015      |           |          |

- If you placed genetic testing orders with Ambry Genetics in the past, your orders will display here with an Actions option to Link to a patient.
- Orders that were placed within Progeny will display the Actions Button with options to Open Pedigree or Open Datasheet.

# **Patient Letter Generator**

# Creating a New Letter Template

The Letters option on the navigation tool bar opens up a Letter Templates tab. Here you can create, edit, and delete customized Letter Templates. The templates use an extensive editor that allows you to implement a variety of different styles, special characters, images, and links. Progeny also has two custom buttons in the editor: Field and Pedigree. Field will allow you to input any custom or system field placeholder in the database, and Pedigree will allow you to add a resizable placeholder for the pedigree image in the template. These letters can then be generated for any individual in the database. They can also be modified, and saved to a specific individual.

| PROGENY                                                                      | PATIENTS INVITES     | SPREADSHEETS V ORDERS LETTERS                                                                                                    | 0 🌑 ×        |
|------------------------------------------------------------------------------|----------------------|----------------------------------------------------------------------------------------------------|--------------|
| Patients Patients Patients Patients                                          | Letter Demo01_12 ×   |                                                                                                    |              |
| Letter Templates                                                             |                      | RISK TEST / Cancel                                                                                                    | Save - Print |
|                                                                              | ٩                    |                                                                                                    | I            |
| O Recent Templates                                                           | Test Won             | II II II II II II II II II II II II II                                                                                                    | Pedigree     |
| My Templates                                                                 | Test Won 2           |                                                                                                    |              |
| <ul> <li>New Folder</li> <li>Shared Templates</li> <li>New Folder</li> </ul> | BRCA all in one TEST |                                                                                                    |              |
| New Folder  New Folder 1.(  New Folder 3  Teset                              |                      |                                                                                                    |              |
| NSGC Test                                                                    |                      | Date: Date                                                                                                    |              |
| Saved Letters for 'Dem                                                       | 001_12' ^            |                                                                                                    |              |
| Actions Letter Name                                                          | Last Modified        | Patient: Jill Testperson                                                                                                    |              |
| 🥒 🂼 BRCA 1                                                                   | 09/20/2016           | Date of Birth: 1980-08-06                                                                                                    |              |
| 🥒 💼 Patient1                                                                 | 10/31/2016           |                                                                                                    |              |
|                                                                              | ~                    | Reason for visit: Risk assessment for family history of cancer.         Personal History:       Cancer Diagnosis       Diagnosis Age       Comments |              |

# **Generate Letters for Patients**

Access the generate letter screen to create letters for your patients using various methods.

### **PATIENTS SCREEN**

On the Patient dashboard, click the Actions Menu dropdown, then choose Generate Letter.

| Actions       | Pedigree Name | Individual Name | Date of Birth | Gail 5 Year Breast Risk | MelaPro 5 Year Melanoma Risk |
|---------------|---------------|-----------------|---------------|-------------------------|------------------------------|
| ≡ آس          | 18            | 18_1            | 2/16/81       | 0.2                     | 0.2                          |
| Open Pedigr   | ree           | 19_2            | 7/30/78       |                         | 0.2                          |
| Open Datas    | heet          | 20_1            | 12/20/13      |                         |                              |
| Invite Patier | ıt            | 21_1            | 3/15/01       |                         |                              |
| View Risk     |               | 22_1            | 4/16/69       |                         |                              |
| Delete Pediç  | gree          | 23_4            | 11/19/41      | 1.8                     | 0.3                          |
| Order Test    |               | 24_1            | 3/9/59        |                         |                              |
| Move Pedig    | ree           | 25_1            | 3/15/83       |                         |                              |
| Generate Le   | tter          | 26_1            | 1/11/99       |                         |                              |

### **PEDIGREE VIEWER**

Click the Generate Letter button at the top toolbar menu for the Pedigree.

| PROGENY        | PATIENTS  | INVITES S | SPREADSHEETS 💊 | ORDERS          | LETTERS         | 0 💽 v |
|----------------|-----------|-----------|----------------|-----------------|-----------------|-------|
| Patients 719 × |           |           |                | 0               |                 |       |
| Save           | Smartdraw | Show Risk | Order Test     | Generate Letter | Actions Setting | S     |

### **INDIVIDUAL DATASHEET**

Click the Generate Letter button on the Individual Datasheet toolbar menu.

| PRO          | GENY            | PATIENTS        | INVITES    | SPREADSHEETS        | ✓ ORDERS          | LETTERS               | 0  |   | )~ |
|--------------|-----------------|-----------------|------------|---------------------|-------------------|-----------------------|----|---|----|
| Patients     | <u>19_</u> 2 ×  |                 |            |                     |                   |                       |    |   |    |
| ←<br>Undo    | Redo            | Print           | Drder Test | Generate Letter     |                   |                       | 2  | • | ß  |
| Patient Info | Medical History | Cancer History  | Testing Pa | atient Entered Data | Risk Model Inputs | Print Summary         |    |   |    |
|              |                 |                 |            |                     |                   |                       |    |   |    |
| Patient ID   |                 | Relationship to | Proband    | Individual Las      | t Modified        | Individual Modified E | Ву |   |    |
| , Q          |                 | Proband         |            | 10/31/16            |                   | PatientsUser          |    |   |    |

# LETTER GENERATOR BUTTONS

- X Cut: deletes and copies selection to clipboard (Ctrl+X)
- Copy: copies selection to clipboard (Ctrl+C)
- Paste: pastes contents of clipboard
- Paste as plain text: pastes contents of clipboard as the unformatted default format of the letter
- Paste from Word: pastes contents from Microsoft Word
- Undo: cancels the last change made and restores the letter to its previous state (Ctrl+Z)
- Redo: reverts the last undo operation (Ctrl+Y)
- Source Source: allows editing of html source code
- Document Properties: displays window with General, Design, Meta Tags, and Preview options
- Print: allows printing of letter
- Templates: displays window of pre-defined forms with page layout, text formatting and styling
- Find: displays window that allows searching and replacing multiple occurrences of text
- Select All: selects all contents of the letter (Ctrl+A)
  - <sup>C</sup> Link: displays window that allows adding of hyperlinks, anchors, and email addresses
- 😤 Unlink: removes a link when cursor is placed in a link or part of a link is selected
- Image: displays window that allows setting of configuration options that define image source, size, display properties, and other advanced properties
- Table: displays window that allows setting of configuration options that define size, display properties, and other advanced properties
- Insert Horizontal Line: adds a horizontal rule from one side of the letter to another at the location of the cursor
- Ω Insert Special Character: displays a window that allows choosing of a symbol from a set containing Latin letters, numbers (including fractions), currency symbols, punctuation, arrows, and mathematical operators
- Insert Page Break for Printing: adds a separation, at the location of the cursor, between physical pages when printed
  - Bold: bolds text (Ctrl+B)
- *I* Italic: italicize text (Ctrl+I)

Underline: underlines text (Ctrl+U)

Strikethrough: strikes text through

\* Subscript: sets a character that is slightly smaller than the text that surrounds it below the baseline

★<sup>■</sup> Superscript: sets a character that is slightly smaller than the text that surrounds it above the baseline

Ix Remove Format: removes text styling from selected text to display default formatting

Insert/Remove Numbered List: creates or removes a numbered list

Insert/Remove Bulleted List: creates or removes a bulleted list

비토 Decrease Indent: decreases the indentation of a block-level element containing the cursor by one tabulator length

<sup>→</sup> Increase Indent: increases the indentation of a block-level element containing the cursor by one tabulator length

Align Left: aligns paragraph with the left margin and rags text on the right side

➡ Center: aligns paragraph symmetrically along the vertical axis and rags text on both sides

■ Align Right: aligns paragraph with the right margin and rags text on the left side

Justify: aligns paragraph with the right margin and rags text on the left side

Styles Formatting Styles: allows selection of a number of pre-defined block and inline styles from a drop-down list

Format Paragraph Format: allows selection of a number of pre-defined block-level styles from a drop-down list

Font

Font Name: allows selection of a number of typefaces that are applied to text

Size Font Size: allows selection of a number of font sizes that change how big or small the text is

Paragraph Margin: allows selection of a number of line spacing margins that change how much space is between each line in a paragraph

▲ Text Color: allows selection of a number of colors for text

Field Add Field: displays a Field Chooser window that allows adding field placeholders from the database

Pedigree Add Pedigree: adds a resizable placeholder for the pedigree image

# Spreadsheets and Queries

Spreadsheet Queries are used for searching for specific field data and displaying the results in a spreadsheet. You can search either your Individual level fields or your Pedigree level fields.

From the Patients screen, click the Build Spreadsheet button to create a new spreadsheet or Run Spreadsheet to open a saved spreadsheet query format.

### **BUILD SPREADSHEET**

Select which Fields you wish to Query, add logical operators to your search, and specify how the results are sorted. This is a powerful tool which can be used to perform broad and general, or specific and granular queries of your database. After you build a Query it can be saved as a Format, then re-run or edited as needed.

|                                                                                                    | ients invites spreadsheets 🗸                                                                                                    | ORDERS LETTERS                                                                                                    | 0 💽 v                                                                                                    |
|----------------------------------------------------------------------------------------------------|----------------------------------------------------------------------------------------------------|----------------------------------------------------------------------------------------------------|----------------------------------------------------------------------------------------------------|
| Patients III Individual Spreadsheet                                                                                                    | s × [ Result VUS in PALB2 ×                                                                                                    |                                                                                                    |                                                                                                    |
| Run Load Fmt Save F                                                                                                    | <b>F</b> mt                                                                                                    |                                                                                                    |                                                                                                    |
|                                                                                                    | Q                                                                                                    | Columns                                                                                                    |                                                                                                    |
| <ul> <li>Data Folders</li> <li>System Fields</li> <li>Andividual Data Folders</li> <li>Core Fields</li> <li>Demographics</li> <li>Family History</li> <li>Feedback</li> <li>Medical History</li> <li>PHI</li> <li>Risk Model Fields</li> <li>Summary Fields</li> <li>Summary Fields</li> <li>Server Fields</li> <li>Core Fields</li> <li>Custom Fields</li> <li>Custom Fields</li> <li>Custom Fields</li> <li>Custom Fields</li> <li>Custom Fields</li> <li>Custom Fields</li> <li>Custom Fields</li> <li>Custom Fields</li> <li>Custom Fields</li> <li>Custom Fields</li> <li>Custom Fields</li> <li>Custom Fields</li> <li>Custom Fields</li> </ul> | BayesMendel - Affected Breast     BayesMendel - Affected Colon     BayesMendel - Affected Colon     BayesMendel - Affected Melanoma     BayesMendel - Affected Melanoma     BayesMendel - Affected Pancreas     BayesMendel - Age Breast     DayesMendel - Age Breast     BayesMendel - Age Colon     BayesMendel - Age Colon     BayesMendel - Age Colon     BayesMendel - Age Pancreas     BayesMendel - Age Pancreas     BayesMendel - Age Pancreas     BayesMendel - Age Pancreas     BayesMendel - BRCA1     BayesMendel - BRCA1     BayesMendel - BRCA2     BayesMendel - BRCA2     BayesMendel - BRCA2     BayesMendel - ER     BayesMendel - ER     BayesMendel - ER     BayesMendel - ER     BayesMendel - ER     BayesMendel - Mastectomy     BayesMendel - Mastectomy     BayesMendel - Mastectomy     BayesMendel - Mastectomy     BayesMendel - Mastectomy     BayesMendel - Mastectomy     BayesMendel - MLH11     BayesMendel - MSH2 | Columns         Type Field       Path         1       Individual Name       System Fields         2       A Name: First       Core Fields\PHI         3       Date of Birth       Core Fields\PHI         4       E       Current Age/Age at Death       Core Fields\Comp         5       If Genetic Testing.Gene       Core Fields\Medi         6       If Genetic Testing.Result       Core Fields\Medi         7       Type Field       1         1       If Name: First       Image: First         Image: V       Genetic Testing.Gene       equals         Image: V       Genetic Testing.Result       Core Fields\Medi | Juted Fields     Image: Constraint of the second second sec |
|                                                                                                    | BayesMendel - MSI       BayesMendel - Oophorectomy       BayesMendel - Oophorectomy Age       BayesMendel - P16                                                                                                    |                                                                                                    |                                                                                                    |

- Query Panes The four panes on a query screen are for building the query
- On the left is the Fields pane which lists the fields of your database. You can search for fields in this pane by typing a portion of the field name into the search field atop the Fields pane

- The upper right Columns pane is used to list the columns (fields) you wish displayed on the results spreadsheet. The top to bottom ordering of fields in this pane will reflect as left to right columns on the spreadsheet results. You can change the order of the spreadsheet results columns by moving each field up or down in the Columns pane
- The middle right pane "Sort (optional)" determines the sort order of your query results. Drag fields from the Fields pane into this pane or use the Add to sort icon on a Column field to copy the field into the Sort pane
- Query (Optional) pane is where you can add specific conditions to a field, (Example: Last Name equals Smith)

### **BUILDING QUERIES**

To build a Spreadsheet Query, first select the level (Individual or Pedigree) you wish to query as shown above.

- Select which field(s) you want shown on the spreadsheet results You can use the search field to quickly find the field you are looking for. Just type in any portion of the field name and click the magnifying glass icon on the right side of the search field. Note, your spreadsheet results will be in the order that your fields are placed (top to bottom)
- 2. Drag the field into the Columns and/or Query panes
- **3.** From the fields you have dragged into the Columns pane use the icons available in the mouse over menu to add it to the Sort or Query panes
- **4.** Specify whether you would like to sort in ascending (default) or descending order. You may sort by several fields. The first field will be the primary sort column, the second field the secondary, and so on.
- **5.** Configure the logical operators, values, Boolean operators, and parentheses (to apply an order of operations) in the Query pane.

### **ORDER OF OPERATIONS FOR A QUERY:**

When carrying out a multiple fields query, use parentheses to define the order of operations for a query. The order of operations determines the queries that must be carried out first in a series of queries. For example, the below image shows a query that first sorts individuals who were diagnosed with breast cancer at the age of 65. The query then sorts individuals who were diagnosed with colon cancer. Because this query uses the OR operator, the query returns individuals who meet either query criteria.

| 🖪 Query (Optional) |                        |          |         |         |   |  |  |  |
|--------------------|------------------------|----------|---------|---------|---|--|--|--|
| Type (             | Field                  | Operator | Value ) | AND/OR  |   |  |  |  |
| <b></b>            | Genetic Testing.Gene   | equals • | PALB2   | ▼ AND ▼ |   |  |  |  |
|                    | Genetic Testing.Result | equals • | VUS     | • •     |   |  |  |  |
|                    |                        |          |         |         | - |  |  |  |

Once you've built your Query, you can Save the Format and Run the query from the top toolbar. See Logical Operators next.

# LOGICAL OPERATORS

The following page contains logical operators which are available to target your search results

| Operator                     | Description                                                                                                    |  |  |  |  |  |
|------------------------------|----------------------------------------------------------------------------------------------------|--|--|--|--|--|
| begins<br>with               | Search for an item where the specified field contains data that begins with the search criteria. For example, if the query field for individuals is the Weight field, and you specify Weight begins with 17, then only those individuals for whom the weight begins with a 17 (17 or 170-179) are returned in the search.                                              |  |  |  |  |  |
| contains                     | Search for an item where the specified field contains any instance of the search criteria. For example, if the query field for individuals is the Weight field, and you specify Weight contains 75                                                                                                    |  |  |  |  |  |
| does<br>not<br>begin<br>with | Search for an item where the specified field contains data that does not begin with the search criteria. For example, if the query field for individuals is the Weight field, and you specify Weight does not begin with 17, then only those individuals for whom the weight does not begin with a 17 (0-16, 18 -169, and so on) are returned in the search.           |  |  |  |  |  |
| does<br>not<br>contain       | Search for an item where the specified field does not contain any instance of the search criteria. For example, if the query field for individuals is the Weight field, and you specify Weight does not contain 75, then all individuals who have a weight in which 75 does not appear (0-74, 76-174, 176274, and so on) are returned in the search.                   |  |  |  |  |  |
| does<br>not end<br>with      | Search for an item where the specified field contains data that does not end with the search criteria.<br>For example, if the query field for individuals is the Weight field, and you specify Weight does not<br>end with 75, then only those individuals for whom the weight does not end with a 75 (074, 76-174,<br>176-274, and so on) are returned in the search. |  |  |  |  |  |
| does<br>not<br>equal         | Search for an item that meets any criteria other than the specified value For example, if the query field for individuals is the Weight field, and you specify Weight ≠ 175, then only those individuals whose weight does not equal 175                                                                                                    |  |  |  |  |  |

| ends<br>with                         | Search for an item where the specified field contains data that ends with the search criteria. For example, if the query field for individuals is the Weight field, and you specify Weight ends with 75, then only those individuals for whom the weight ends with a 75 (75, 175, 275, and so on) are returned in the search.                                                                                                    |
|--------------------------------------|----------------------------------------------------------------------------------------------------|
| equals                               | Search for an exact match. For example, if the query field for individuals is the Weight field, and you specify the search criteria as Weight = 175, then only those individuals whose weight is exactly 175 are returned in the search.                                                                                                    |
| in                                   | Allows for comma separated values to be entered into a field so that multiple items can be searched<br>and returned in the search results. For example, if the query field for individuals is the Weight field,<br>and you specify Weight in 75, 80, 85, 90, then all individuals whose weight is exactly 75, 80, 85, or 90<br>are returned in the search.<br>Note: You can copy and paste a list of values from .csv file into a query of this type.                               |
| is blank                             | Search for an item where the specified field contains absolutely no data. For example, if the query field for individuals is the Weight field, and you specify Weight is blank, only those individuals for whom data has not been entered into the Weight field are returned in the search.<br>Note: A zero (0) is an actual data value. This means that if a zero (0) has been entered into the Weight field for an individual, then the individual is not returned in the search. |
| is<br>greater<br>than                | Search for an item that is greater than the specified value. For example, if the query field for individuals is the Weight field, and you specify Weight > 175, then only those individuals whose weight is greater than 175 are returned in the search.                                                                                                    |
| is<br>greater<br>than or<br>equal to | Search for an item that is greater than the specified value or is an exact match for the specified value.<br>For example, if the query field for individuals is the Weight field, and you specify Weight $\geq$ 175, then<br>those individuals whose weight is exactly 175 or greater are returned in the search.                                                                                                    |
| is less<br>than                      | Search for an item that is less than the specified value. For example, if the query field for individuals is the Weight field, and you specify Weight < 175, then only those individuals whose weight are less than 175 are returned in the search.                                                                                                    |
| is less<br>than or<br>equal to       | Search for an item that is less than the specified value or is an exact match for the specified value.<br>For example, if the query field for individuals is the Weight field, and you specify Weight $\leq$ 175, then<br>those individuals whose weight is exactly 175 or less are returned in the search.                                                                                                    |
| is not<br>blank                      | Search for an item where the specified field contains any valid data. For example, if the query field for individuals is the Weight field, and you specify Weight is not blank, all individuals for whom data has been entered into the Weight field are returned in the search.<br>Note: A zero (0) is an actual data value. This means that if a zero (0) has been entered into the Weight field for an individual, then the individual is returned in the search.                |

| is not in      | Allows for comma separated values to be entered into a field so that multiple items can be searched<br>and excluded from the search results. For example, if the query field for individuals is the Weight<br>field, and you specify Weight is not in 75, 80, 85, 90, then all individuals whose weight is not exactly<br>75, 80, 85, or 90 are returned in the search.<br>Note: You can copy and paste a list of values from .csv file into a query of this type.                                                                                                    |
|----------------|----------------------------------------------------------------------------------------------------|
| is not<br>like | A pattern matching search based on the keyword "like." An underscore (_) is used to match exactly one character, and the percent sign (%) is used to indicate any number of characters. For example, if the query field for individuals is the Weight field, then to search for all individuals whose weight is not like 75, select "is not like" as the operator and enter %75 in the Value field. The % indicates that any number of characters can come before 75, for example, 0 -74, 176 - 184, 186 - 274, and so on. Note: You can use the % anywhere in the search criteria, for example, 75% or 7%5. |
| like           | A pattern matching search based on the keyword "like." An underscore (_) is used to match exactly one character, and the percent sign (%) is used to indicate any number of characters. For example, if the query field for individuals is the Weight field, then to search for all individuals whose weight is like 75, select "like" as the operator and enter %75 in the Value field. The % indicates that any number of characters can come before 75, for example, 75, 175, 275, and so on. Note: You can use the % anywhere in the search criteria, for example, 75% or 7%5.                           |

# **RUN SPREADSHEET**

| PROG            | ENY               | PATIENTS      | INVITES S         | PREADSHEETS \    | <ul> <li>ORDERS</li> </ul> | LETTERS | 0 💽 v |
|-----------------|-------------------|---------------|-------------------|------------------|----------------------------|---------|-------|
| Patients        | 🚺 Individual Spre | eadsheets ×   | 🔋 Result VUS in P | ALB2 ×           |                            |         |       |
| Edit            | Load Fmt          | Save Fmt      | Export            | 32<br>Count      | <b>◆</b><br>Undo           | Redo    |       |
| Individual Name | Name: First 👎     | Date of Birth | Current Age/Age   | Genetic Testing. | Genetic Testing.           |         |       |
| Smith4 Family_1 | Erick             | 5/15/75       | 41                |                  |                            |         |       |
|                 |                   |               |                   | PALB2            | VUS                        |         |       |
| 16_16           | Gerry             | 1/26/12       | 4                 |                  |                            |         |       |
|                 |                   |               |                   | PALB2            | VUS                        |         |       |
| 22_1            | Heidi             | 4/16/69       | 47                |                  |                            |         |       |
|                 |                   |               |                   | PALB2            | VUS                        |         |       |
| ecardonatesttes | Hill              | 5/8/75        | 41                |                  |                            |         |       |
|                 |                   |               |                   | PALB2            | VUS                        |         |       |
| 11_6            | lla               | 5/27/84       | 32                |                  |                            |         |       |
|                 |                   |               |                   | PALB2            | VUS                        |         |       |
| 13_2            | Ilda              | 2/8/84        | 32                |                  |                            |         |       |
|                 |                   |               |                   | PALB2            | VUS                        |         |       |

Run the spreadsheet. For more information on Building, editing, saving, using spreadsheets and queries, please see our full User Guide webpage.

Need further assistance? Want our extended user guides? Our Support Team is here to help!

support@progenygenetics.com (800)-PROGENY (800)-776-4369 x1

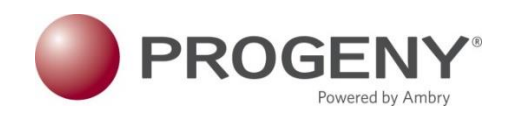